### Dépannage

Pour dépanner votre connexion :

Votre connexion à Internet ne semble plus fonctionner ?

Pensez toujours à :
Débrancher le bloc d'alimentation de votre XANbox

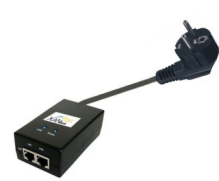

- **Rebrancher** le bloc d'alimentation de votre XANbox

- Patientez 3 minutes

- Testez votre connexion

Pour dépanner votre messagerie :

Vos emails n'arrivent pas ou ne partent pas ?

Pensez toujours à :

- Vérifier votre connexion Internet en vous connectant à http://www.xankom.fr

- Vérifier si vous utilisez ces paramètres de messagerie dans votre logiciel d'email:

# Serveur entrant (réception) : pop3.xankom.net # Serveur sortant (envoi) : smtp.xankom.net Consultation de vos mails en ligne : http://www.xankom.fr « Accès Client »

### Votre espace client

Votre espace client dédié est accessible 24h/24 et 7j/7 sur http://www.xankom.fr

#### Cliquez sur « accès client »

Profitez directement de: Votre messagerie, des infos locales, du jukebox, du service assistance..

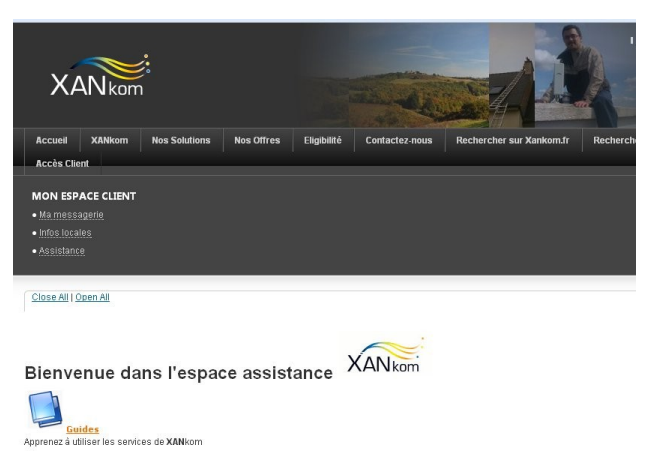

FAQ - Base de connaissances Consulter notre foire aux questions

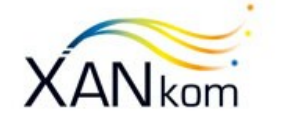

Le Haut Débit à votre portée..

Tél. 02-29-61-12-08

Service COMMERCIAL <u>contact@xankom.fr</u> Service TECHNIQUE <u>support@xankom.fr</u>

www.xankom.fr

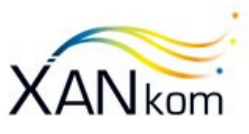

# Guide d'installation

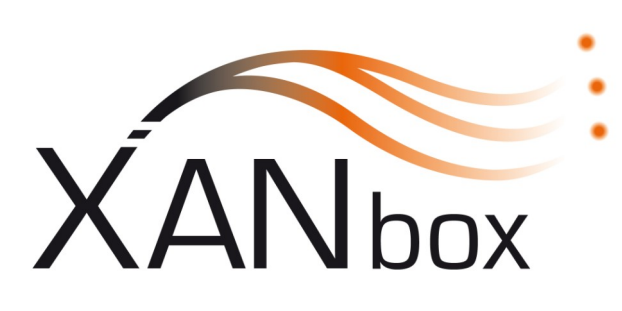

WiFi **HD** 

www.xankom.fr

Client:

Mon adresse Email:

Mon mot de passe:

Mon numéro Client XANkom:

### Description du kit XANbox

Vous trouverez dans ce pack votre matériel Wifi HD : la XANbox. Il a été préparé et paramétré par l'équipe technique de XANkom.

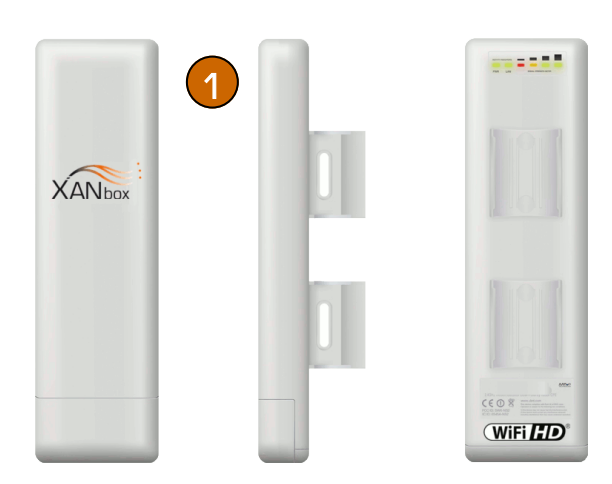

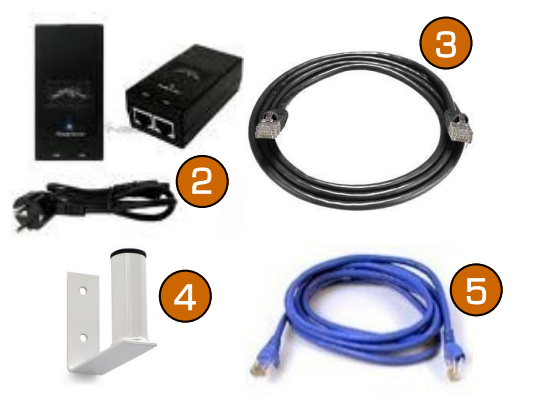

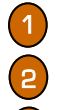

Antenne-Modem XANbox

Bloc et câble d'alimentation

Câble réseau Noir ou blanc

Support d'antenne (option sur demande)

Câble réseau Bleu Intérieur

### Installation de votre XANbox

L'installation de votre XANbox se fait en quelques étapes :

- Fixez la XANbox au mât de votre antenne TV un support peut vous être fourni sur commande voir figure 4

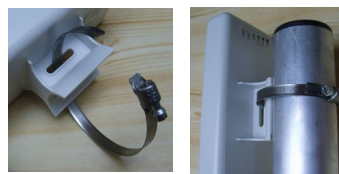

Raccordez le câble réseau noir 😮 à la prise MAIN/LAN de votre XANbox 👩 et faites le passer à 🌷 l'intérieur de votre logement la pièce où vous souhaitez faire arriver Internet jusqu'à (Un de nos spécialistes peut intervenir à votre domicile sur simple commande)

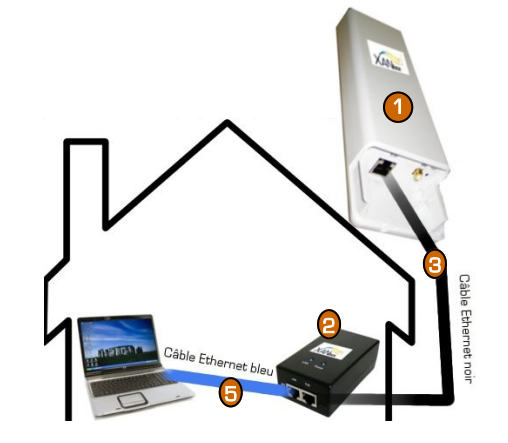

Connectez l'autre extrémité du câble réseau noir 🔞 dans la prise POE du bloc d'alimentation 🍙

Connectez votre ordinateur à l'aide du câble réseau bleu 🖪 dans la prise LAN du bloc d'alimentation 👩

Branchez électriquement le bloc d'alimentation 👩

Orientez votre XANbox 🕧 vers le point de diffusion le plus proche de votre domicile

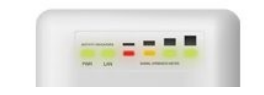

(Aidez-vous du témoin de signal au revers de votre XANbox)

## Configuration de votre ordinateur

#### La configuration de votre ordinateur sous Windows :

Vérifiez que vos propriétés TCP/IP sont bien configurés en manuel (sauf si vous avez l'option multipostes)

Pour cela, avec votre clavier appuyer sur la touche

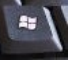

et sans relâcher, appuyer sur la touche « R ».

#### Vous devez voir cette fenêtre apparaitre à l'écran:

|          | Entrez le nom d'un programme, dossier, document ou<br>ressource Internet, et Windows l'auvrira pour vous |
|----------|----------------------------------------------------------------------------------------------------|
|          |                                                                                                    |
| Ouvrir : | ncpa.cpl                                                                                                 |
|          | DEvécuter dans des zones mémoires différentes                                                            |

#### Saisissez ncpa.cpl puis cliquez sur OK .

| /ous êtes maintenant sur | la page | Réseau | Local |
|--------------------------|---------|--------|-------|
|--------------------------|---------|--------|-------|

| Concernant allowed and a second and a second and a second and a second and a second and a second and a second a second a |
|----------------------------------------------------------------------------------------------------|
| Vous êtes maintenant sur la page<br>« <b>Propriétés de connexion au réseau</b><br>local »<br>Faites un double-clic sur <b>« Protocole</b><br>Internet TCP/IP V4»                                                                                                    |
| Utilisez les paramètres suivants:<br>IP: 192.168.1.2<br>DNS Primaire: 192.168.1.1<br>Passerelle: 192.168.1.1<br>Cliquez sur OK.<br>Ouvrez votre navigateur interne<br>(Internet Explorer ou Firefox par exem<br>ple) et saisissez http://www.xankom.f<br>dans la barre d'adresse.                                                                                                    |
|                                                                                                    |

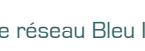